## 【NCD】症例登録後の(診療科長、主任医師による)ステータス変更方法について

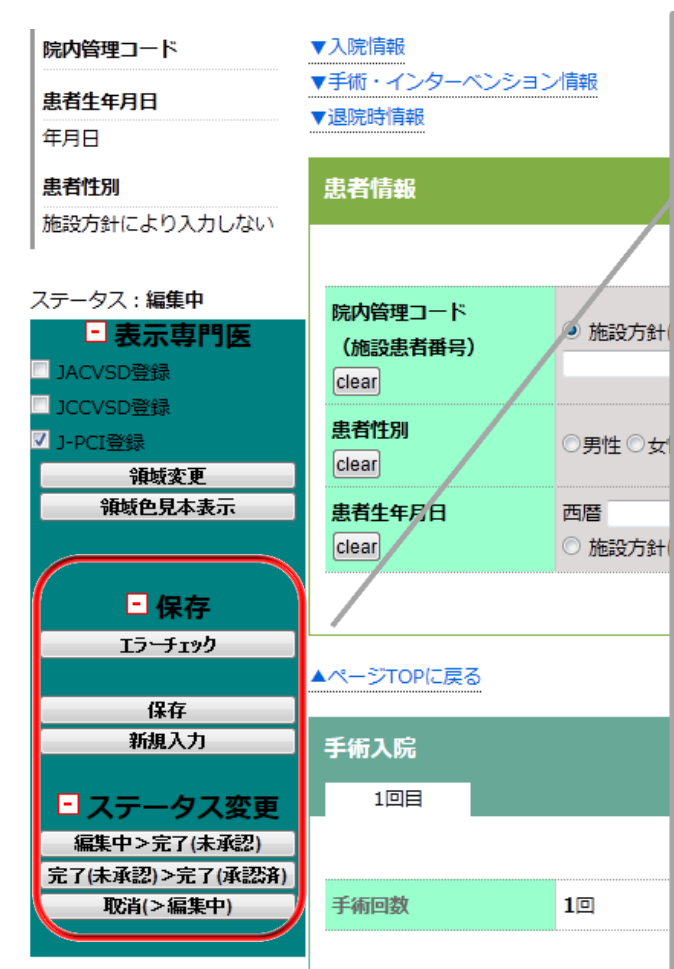

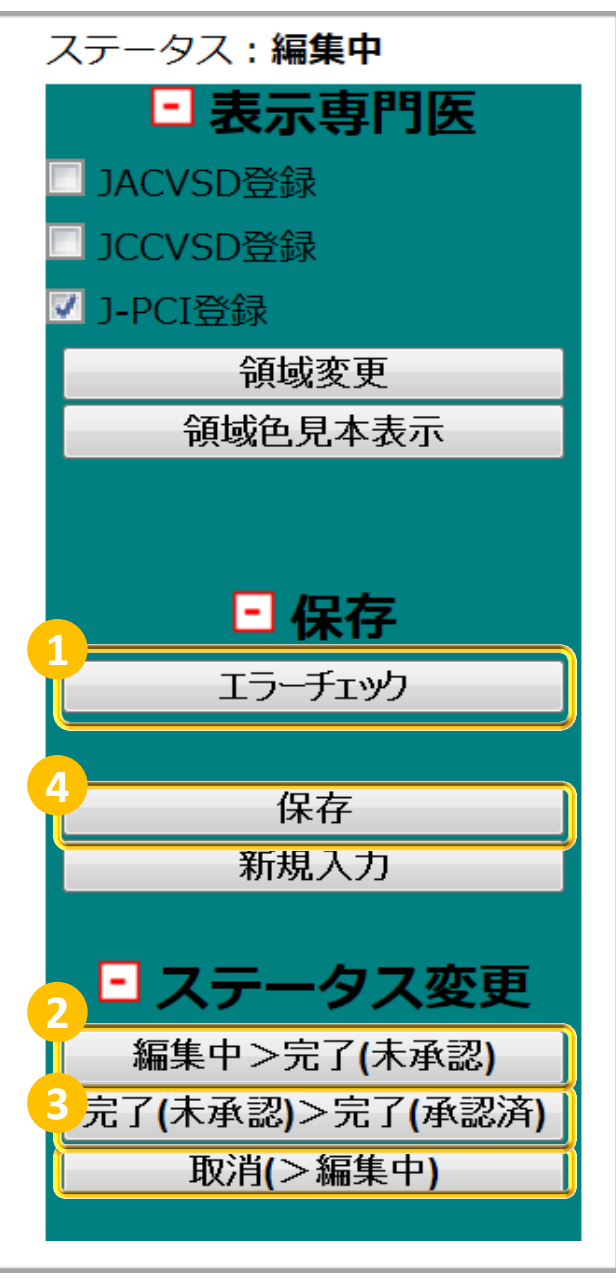

【症例の承認まで】 1 エラーチェック 2 3 ステータス変更 (**編集中→完了→承認**) 4 内容の保存

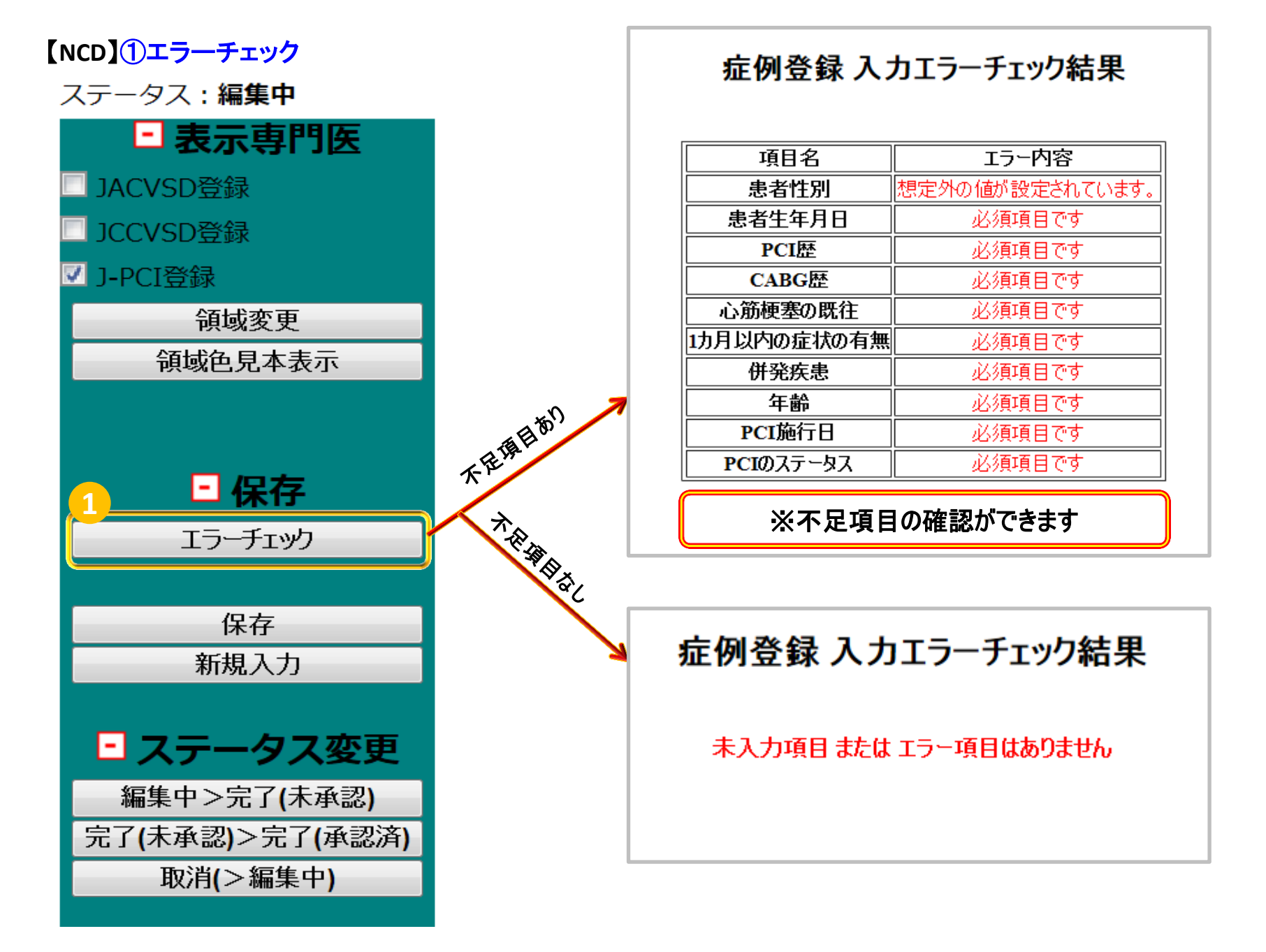

【NCD】②ステータス変更(編集中→完了)

ステータス : 編集中

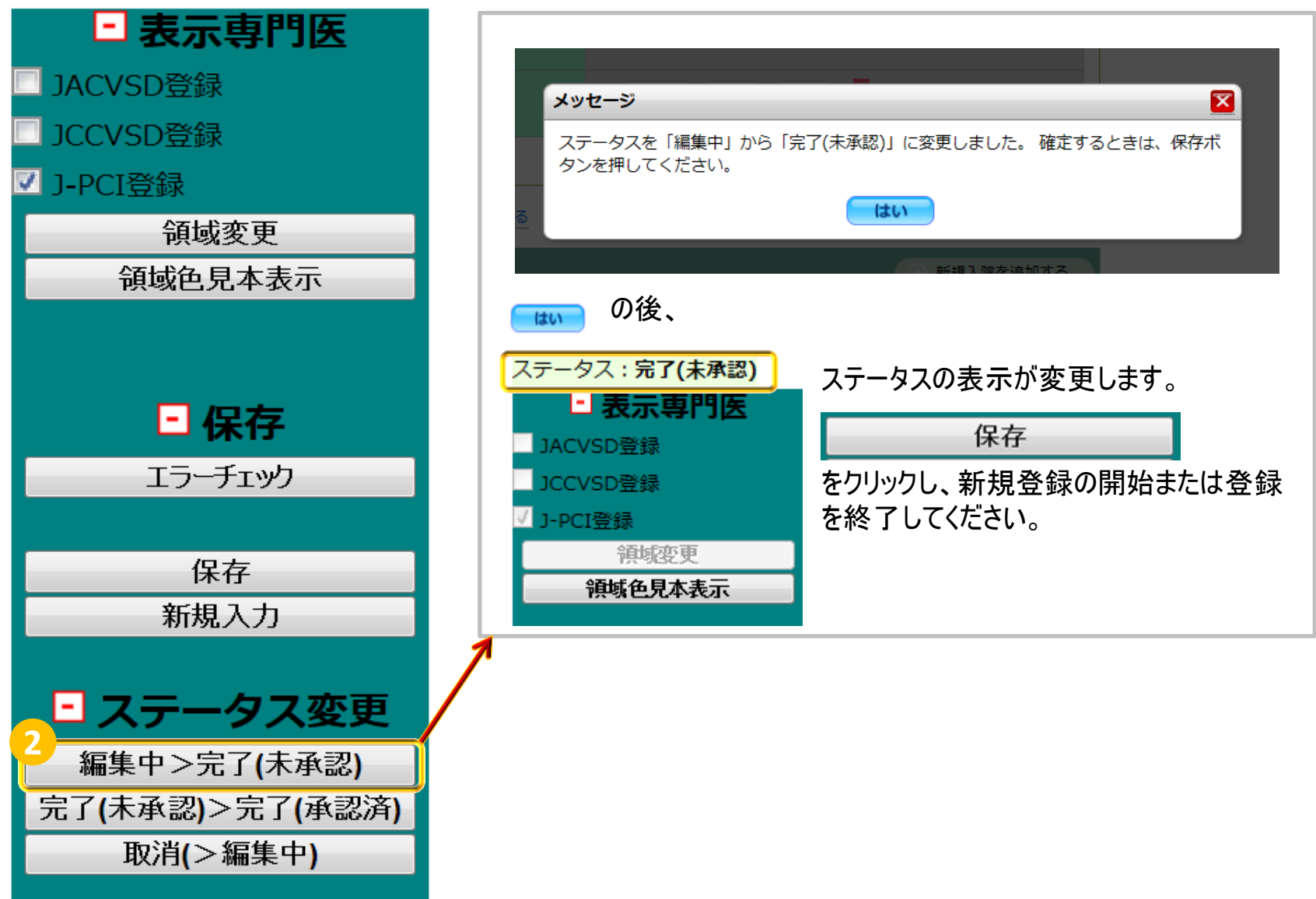

## 【NCD】③ステータス変更(未承認→承認済)

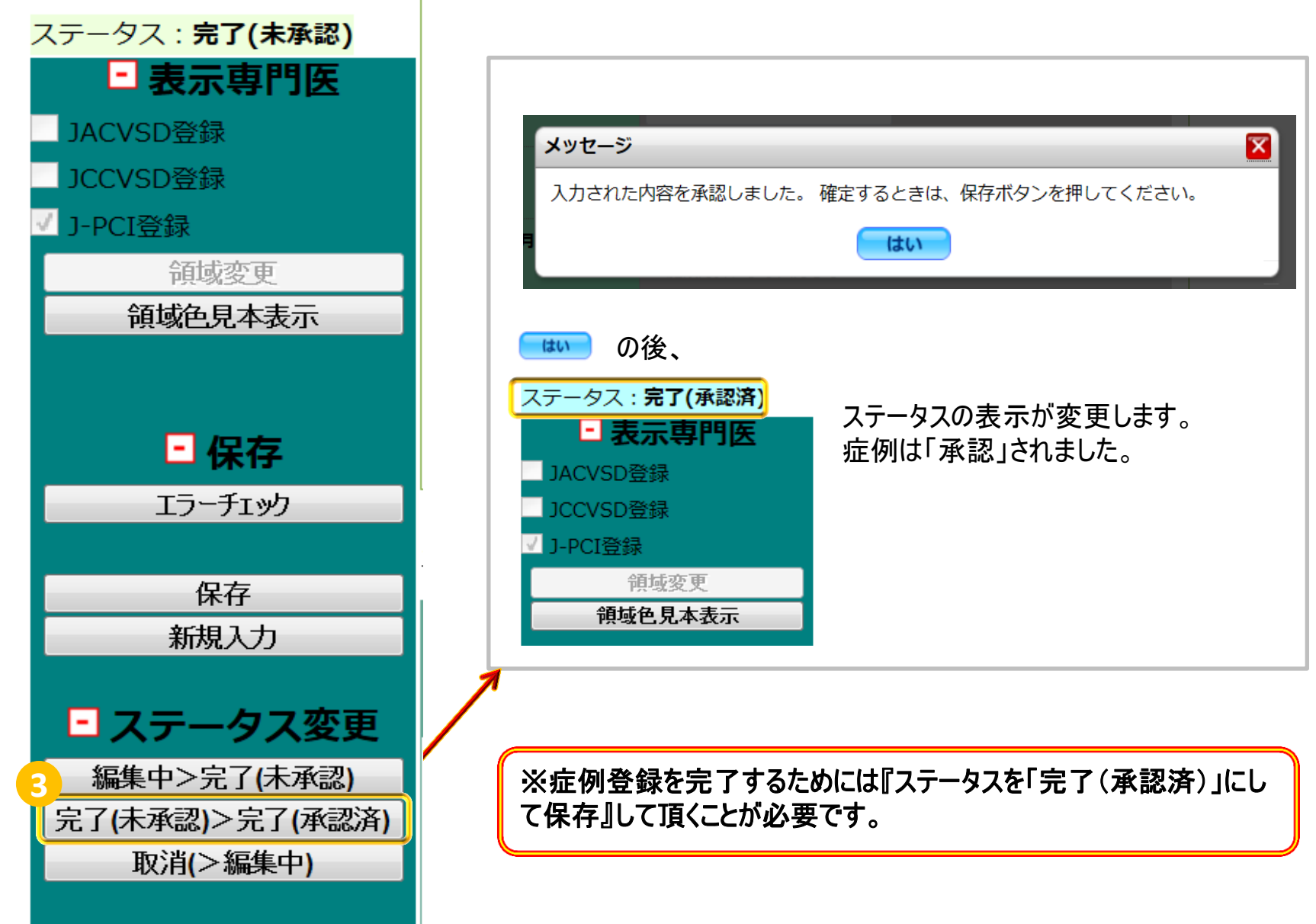

## 【NCD】④ステータス変更済の画面での確認方法

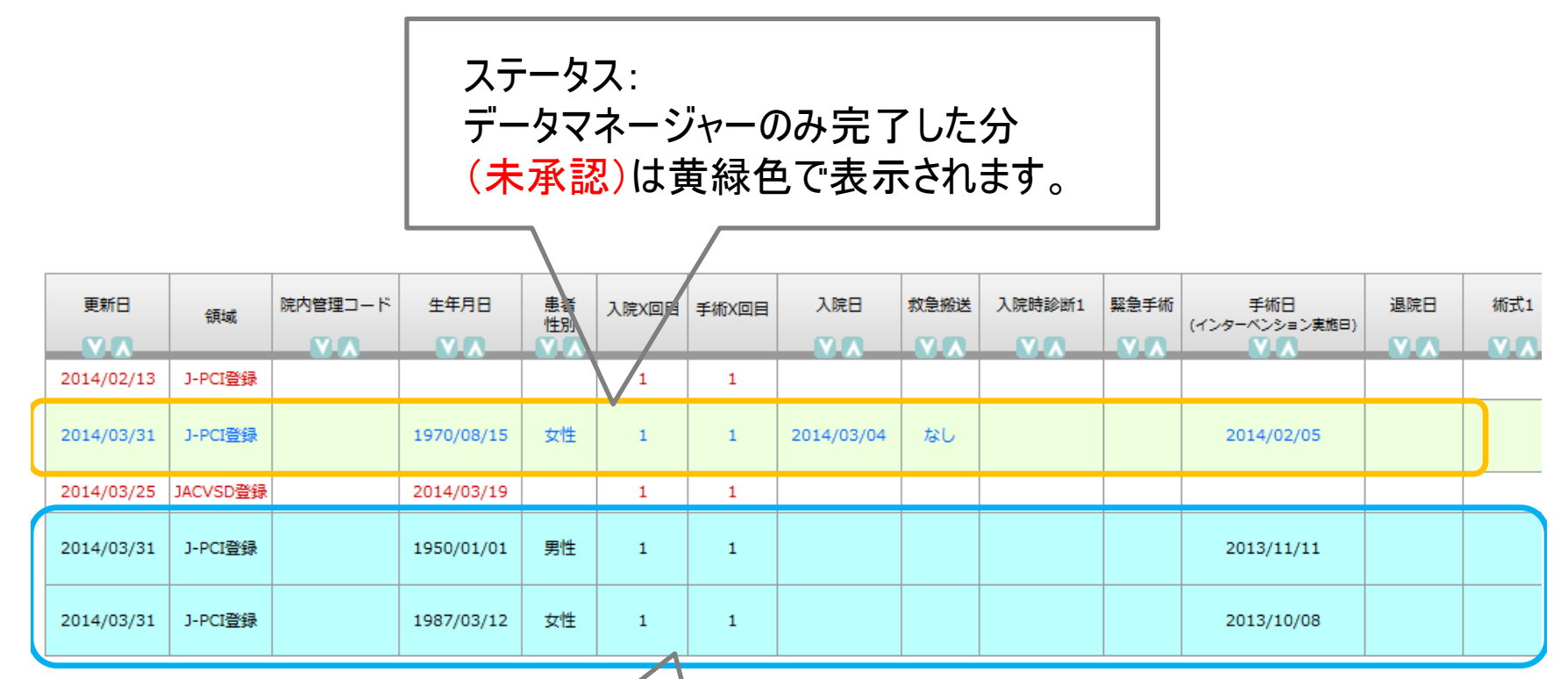

ステータス: 診療科長または主任医師の承認済み (完了承認)は青く表示されます。 ※全ての症例を青く反映させる 作業が必要となります。 また、重複登録等による修正が 必要な症例については、 ステータス「編集中」のままに してください。